## Steps for iPhone 4S Custom Ringtone

## Steps to get a ringtone for fire calls

- 1. In your contacts (Phone Book) add a contact e.g. Fire call 20
- 2. In the email section add the address alert@emgcall.net
- 3. In the second email section add the address alert@ecm2.us
- 4. Scroll down the screen till you see "Text Tone"
- 5. Pick from one of the default or custom ringtones
- 6. Select the same exact ringtone for the "ringtone" section
- 7. Select save contact

## Steps to get a ringtone for distribution list message

- 1. In your contacts (Phone Book) add a contact e.g. Fire Station Message
- 2. In the email section add the address message@ecm2.us
- 3. Scroll down the screen till you see "Text Tone"
- 4. Pick from one of the default or custom ringtones
- 5. Select save contact